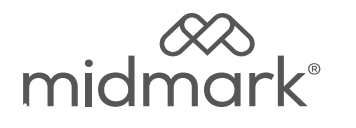

# M9<sup>®</sup> and M11<sup>®</sup> USB Kit

# 9A698001

#### Applies to Models: M9 (-050/-053) M11 (-050/-051/-053) Special Tools: T25 Torx Screw Driver

# WARNING

To prevent risk of shock always disconnect power before removing covers or performing any service procedure.

#### WARNING Allow steriliz

Allow sterilizer to cool to ambient / room temperature prior to removing cover. Release pressure by pulling ring of pressure relief valve if necessary.

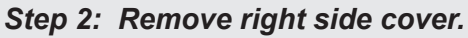

- A) Remove top two right side screws and loosen right rear bottom screw.
- B) Pull corner tab out of corner slot and rotate top of side cover down to free bottom tabs from base of sterilizer.
- *Note:* Completely removing the right side cover is not required for installation of this kit.

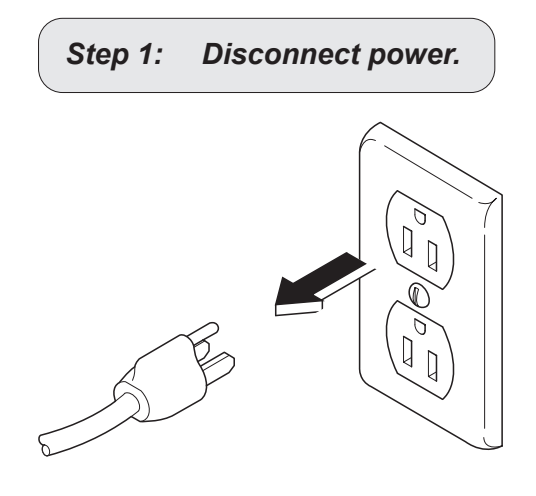

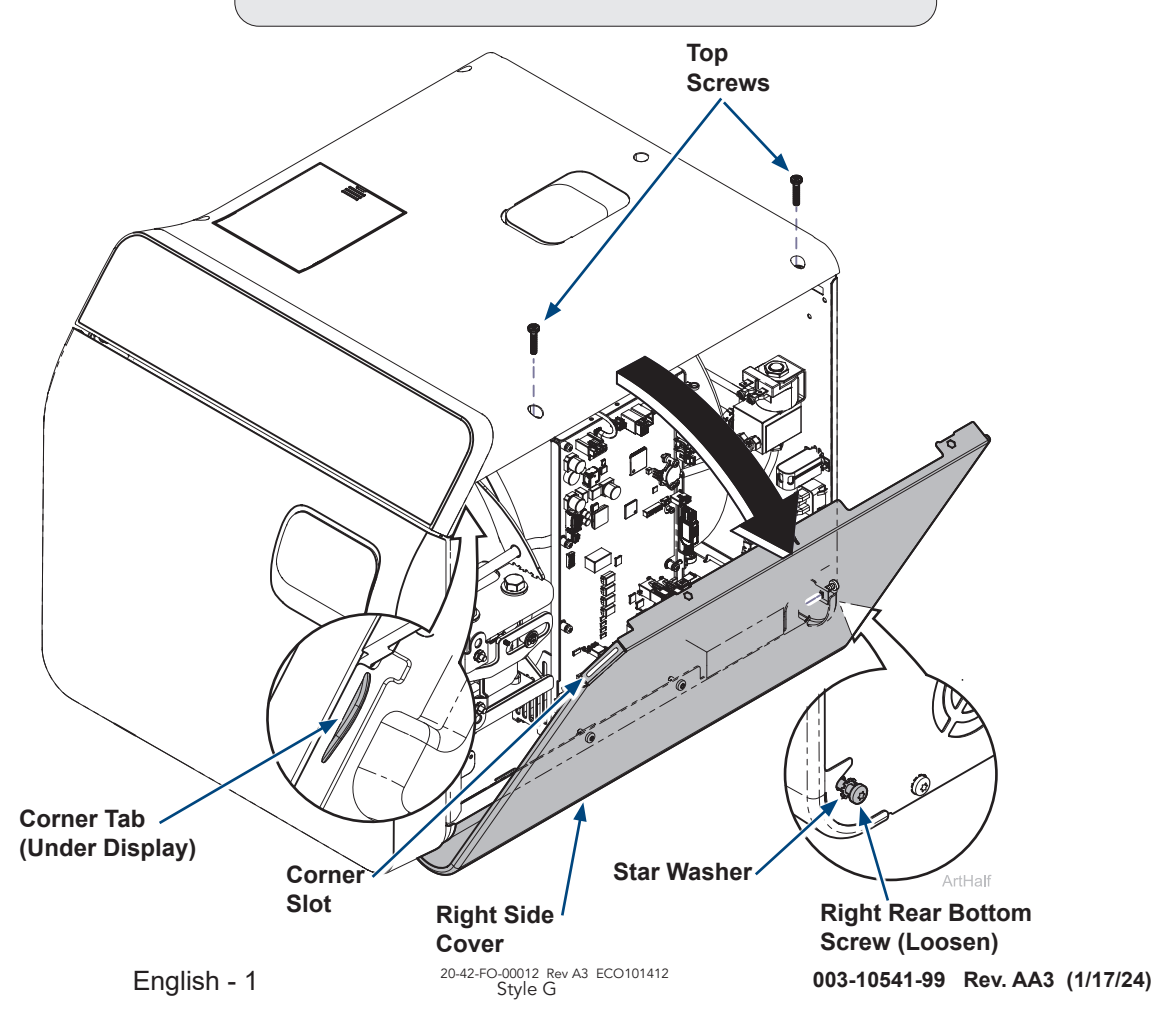

#### Step 3: Secure USB PCB board to back cover.

- A) Line up USB PC board to the three holes in the back cover.
- B) Secure USB PC board with three screws.

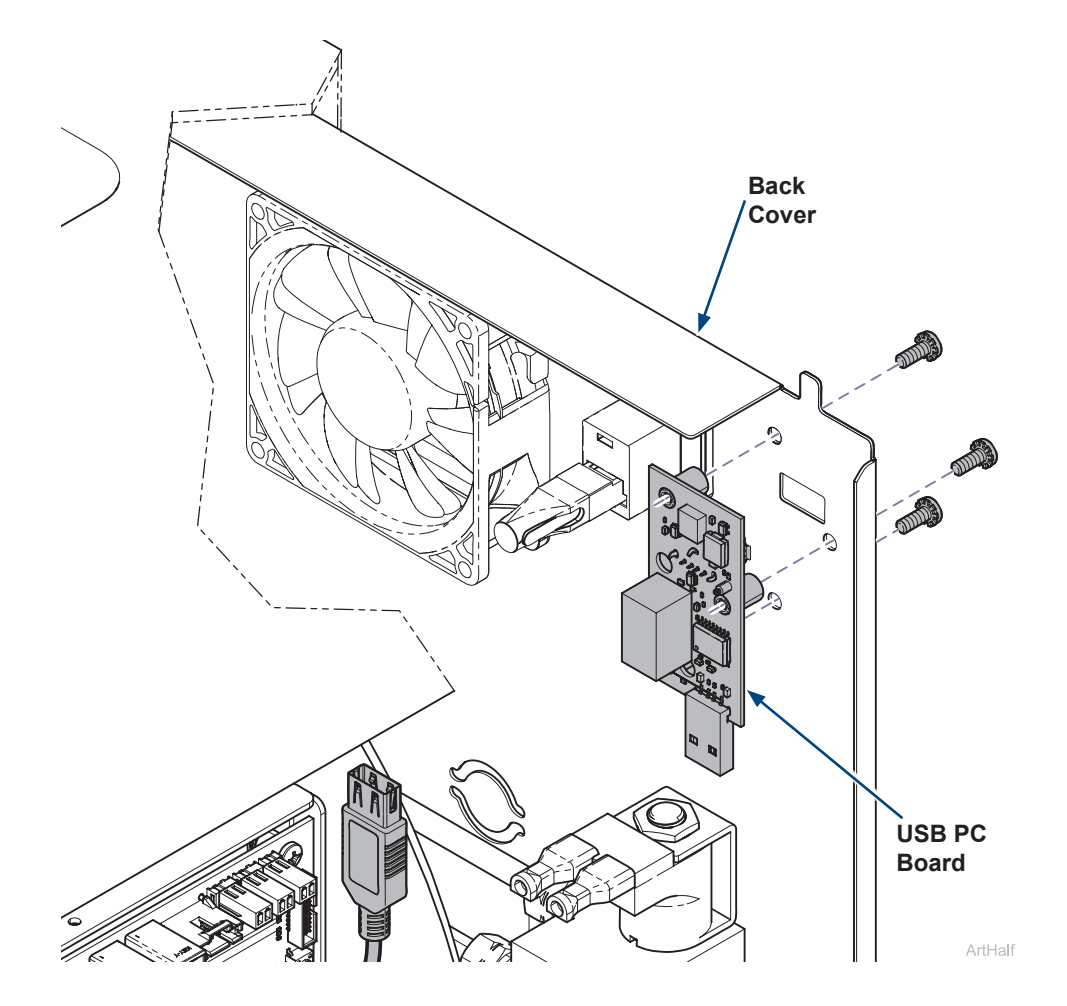

#### Step 4: Connect USB cable.

- A) Locate USB cable on right side of main PC board.
- B) Cut the cable tie holding the USB cable to the right side of the PC board.
- C) Attach USB cable to bottom of USB PC board.

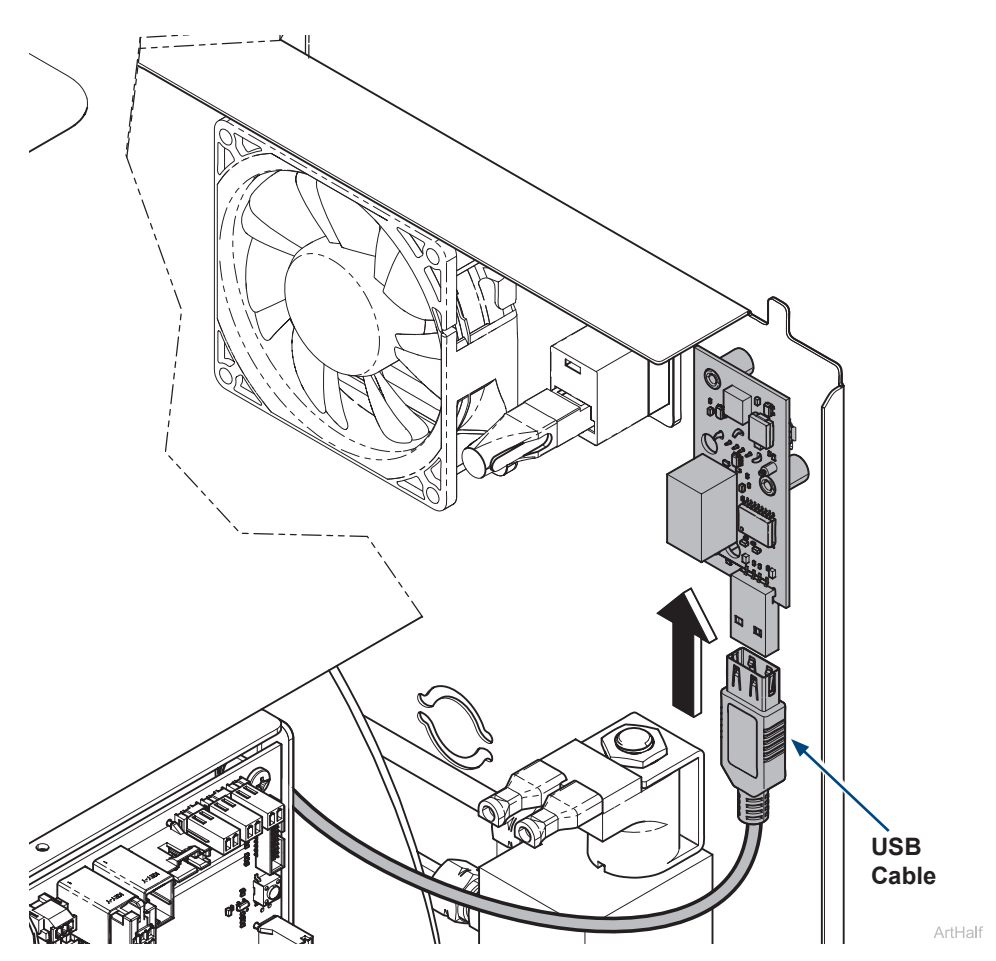

# Step 5: Install right side cover.

- A) Insert bottom tabs of right side cover into base of sterilizer.
- B) Rotate top of side cover up into position and snap corner tab into corner slot.
- C) Install top two right side screws and tighten right rear bottom screw.
- D) Run a test cycle and check for leaks.

#### WARNING

For effective grounding make sure star washer is located between screw head and tab of side cover when tightening right rear bottom screw.

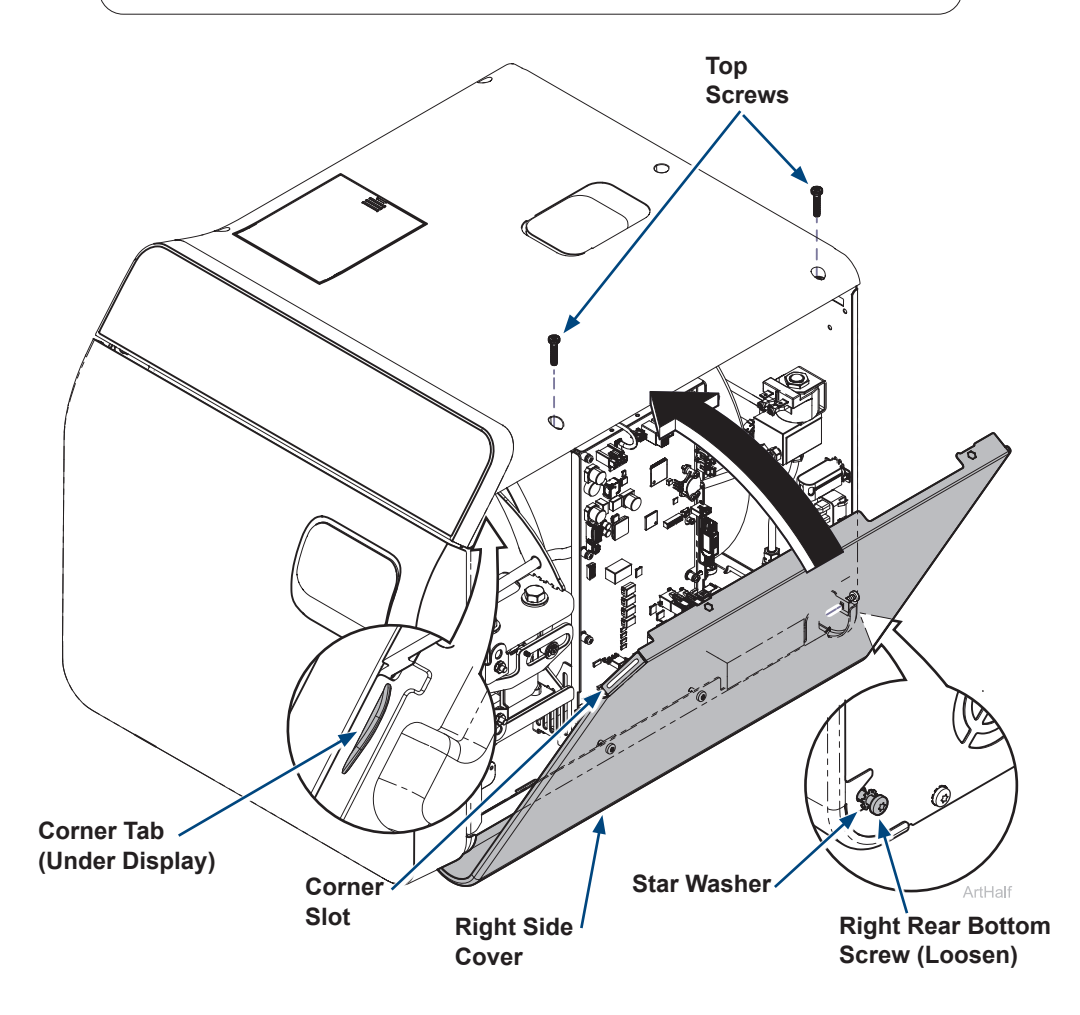

## Step 6: Install label.

A) Attach USB port label to the back of the sterilizer.

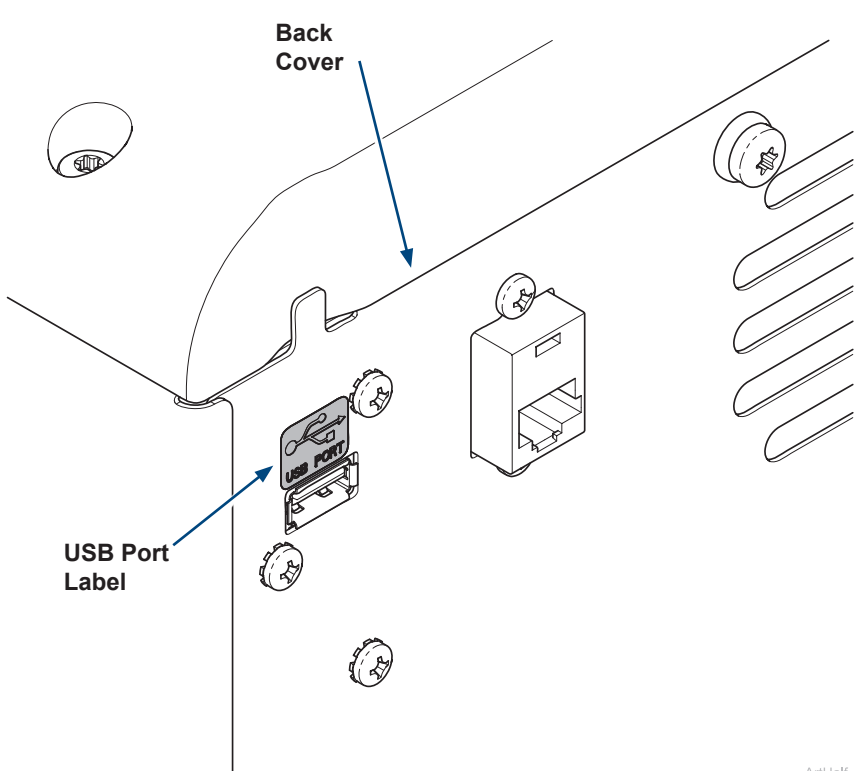

#### Step 7: Install external USB cable if desired.

- A) Install external USB cable and route around the side of the sterilizer if desired.
- Note: The USB drive can be inserted directly into the USB port on the back of the sterilizer or into the optional external USB cable to export records.

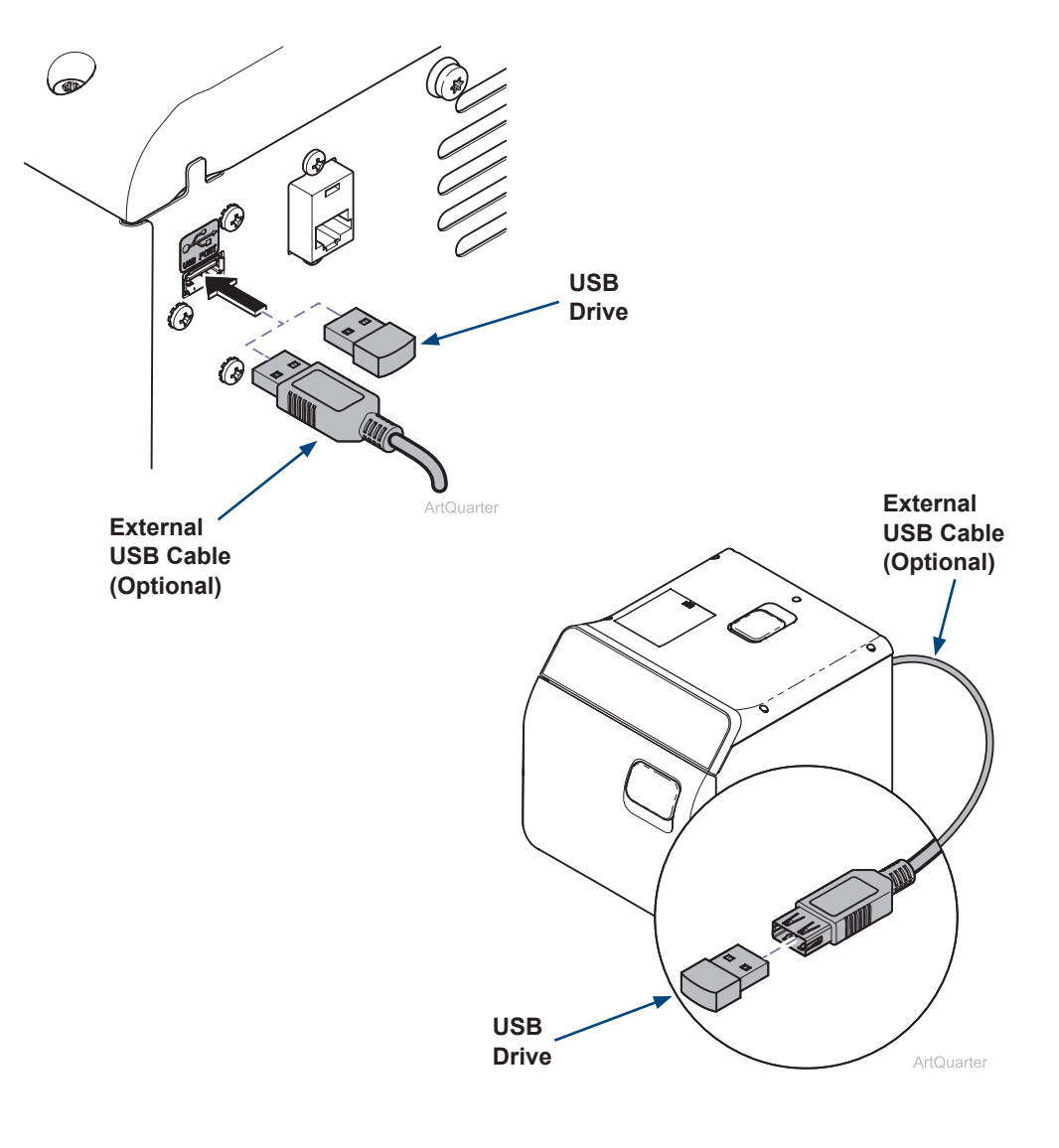

#### Step 8: Export records.

- A) Plug in sterilizer.
- B) From main screen press the menu button  $\equiv$ .
- C) Select cycle history menu 🕗.
- D) Select download icon  $\checkmark$ .
- E) Toggle on or off the records to be down loaded.
- F) Insert the Midmark USB drive into the back USB port.
- G) Press the start export button.

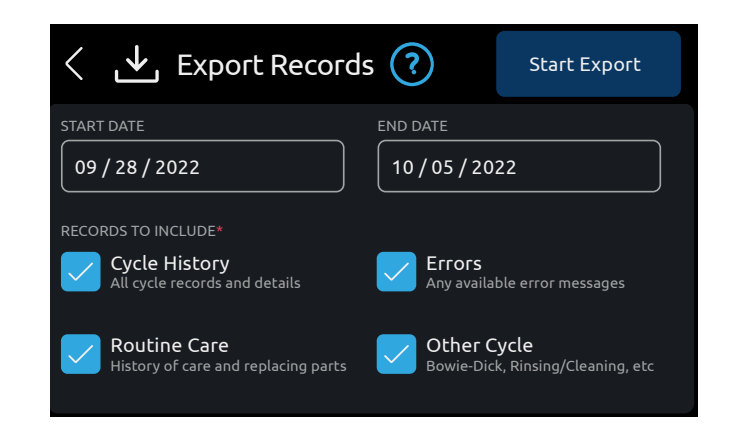

## USB Drive.

- To ensure compatibility only use USB drives provided by Midmark for the sterilizer.
- Midmark recommends backing up contents of the sterilizer to a PC daily, or at least weekly at a minimum.
- The USB drive is used to transfer data from sterilizer to PC for backup.

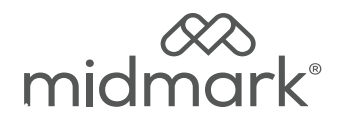

# M9<sup>®</sup> y M11<sup>®</sup> Juego de USB 9A698001

# Para los modelos:

M9 (-050/-053) M11 (-050/-051/-053) <u>Herramientas especiales:</u> Destornillador Torx T25

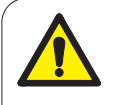

## ADVERTENCIA

Para prevenir el riesgo de descargas, desconecte siempre la electricidad antes de quitar las cubiertas o realizar cualquier procedimiento de servicio.

#### ADVERTENCIA

Deje que se enfríe a temperatura ambiente antes de retirar la cubierta. Si es necesario, libere la presión tirando del anillo de la válvula de liberación de presión.

#### Paso 1: Desconecte la electricidad.

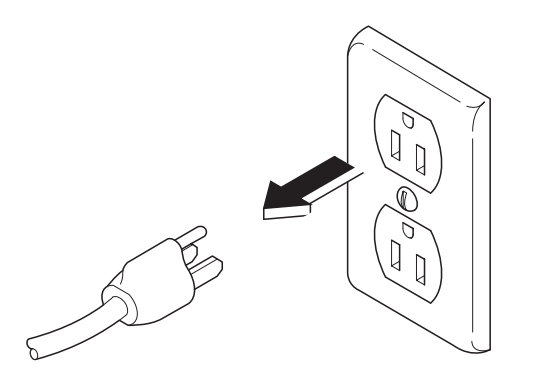

# Paso 2: Abra la cubierta lateral derecha.

- A) Retire los dos tornillos superiores del lado derecho y afloje el tornillo inferior trasero derecho.
- B) Tire la lengüeta de esquina hacia fuera de la ranura de esquina y gire la parte superior de la cubierta lateral hacia abajo para liberar las lengüetas inferiores de la base del autoclave.
- Nota: No es necesario retirar completamente la cubierta lateral derecha para instalar este juego.

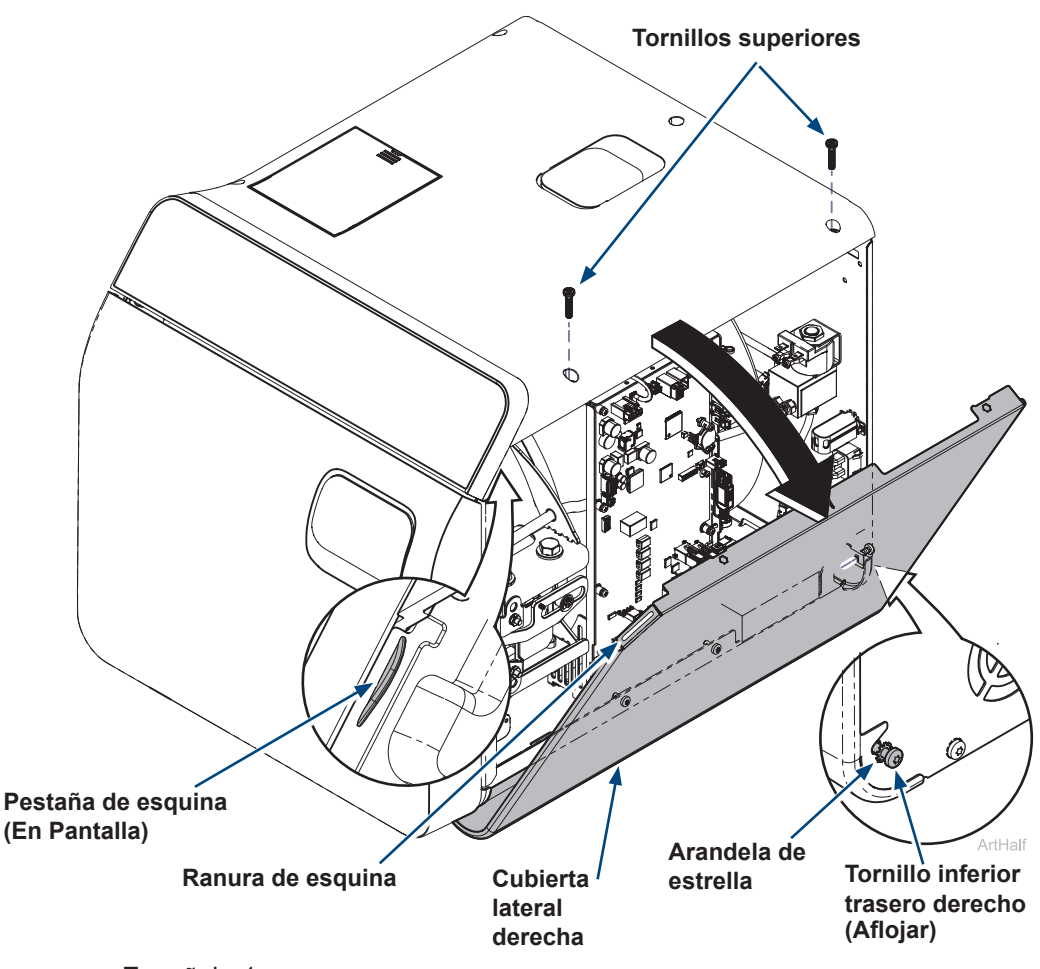

Español - 1

# Paso 3: Fije la placa PCB USB a la cubierta posterior.

- A) Alinee la placa base para USB con los tres orificios de la cubierta posterior.
- B) Fije la placa base para USB con tres tornillos.

# Paso 4: Conecte el cable USB.

- A) Localice el cable USB en el lado derecho de la placa base principal.
- B) Corte la brida que sujeta el cable USB al lado derecho de la placa base.
- C) Conecte el cable USB a la parte inferior de la placa base para USB.

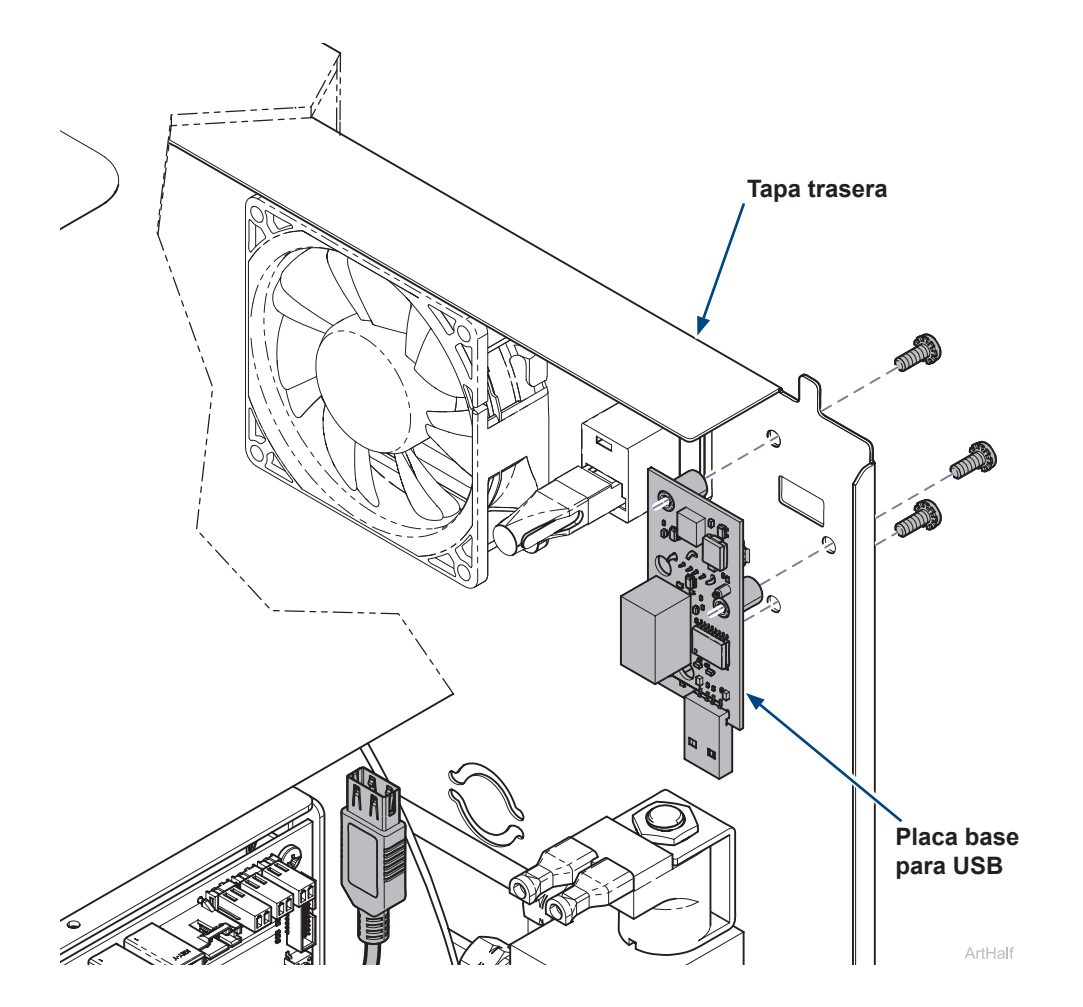

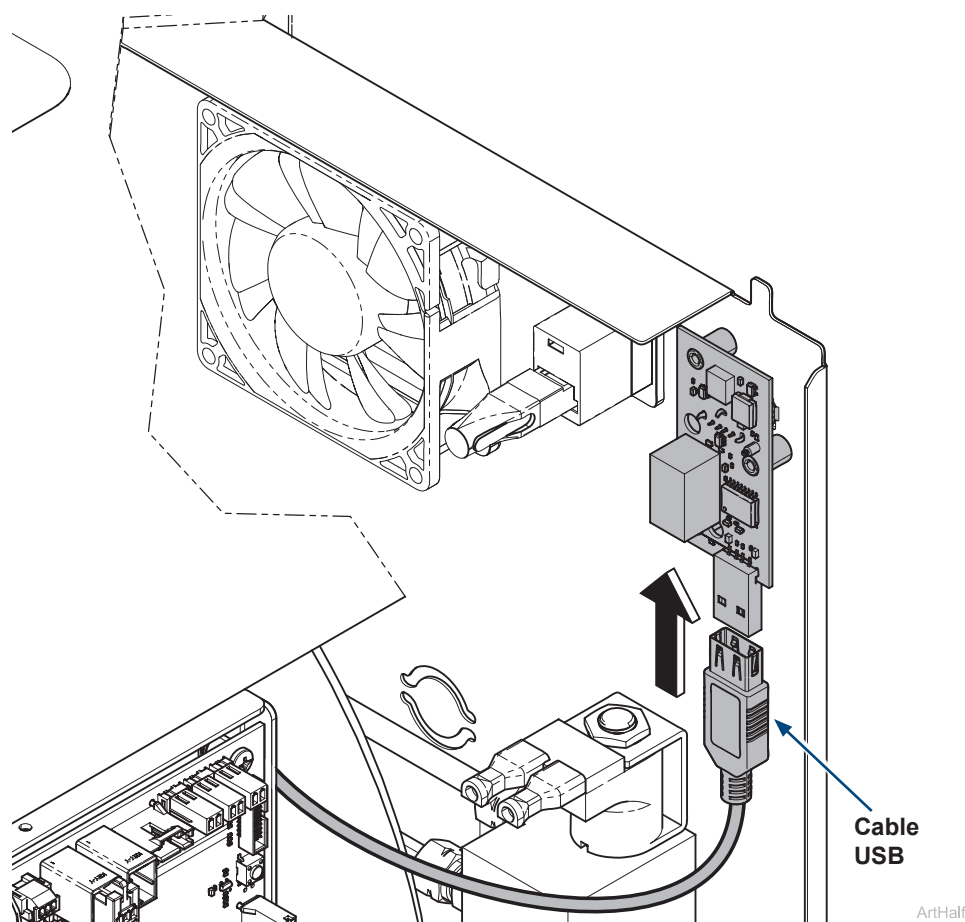

#### Paso 5: Instale la cubierta lateral derecha.

- A) Inserte las pestañas inferiores de la cubierta lateral derecha en la base del esterilizador
- *B)* Gire la parte superior de la cubierta lateral hasta su posición y encaje la lengüeta de esquina en la ranura de esquina.
- C) Instale los dos tornillos superiores del lado derecho y apriete el tornillo inferior trasero derecho.

Para una conexión a tierra eficaz, asegúrese de que la arandela

D) Ejecute un ciclo de prueba y compruebe si hay fugas.

**ADVERTENCIA** 

#### Paso 6: Instale la etiqueta.

A) Coloque la etiqueta del puerto USB en la parte posterior del autoclave.

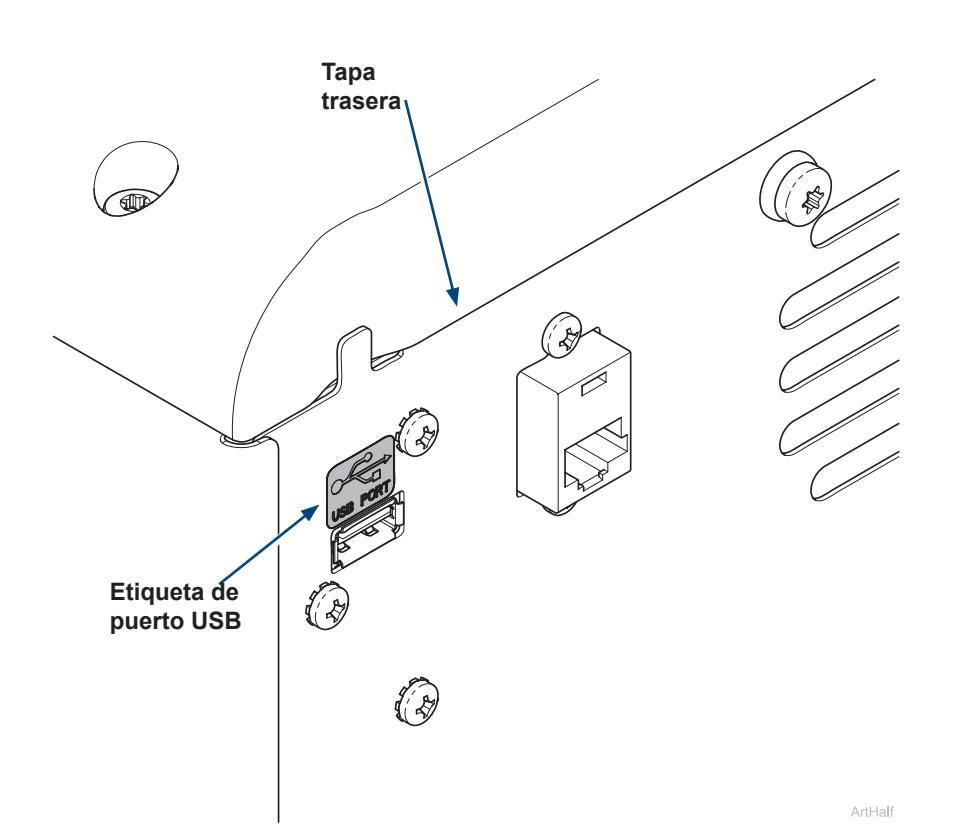

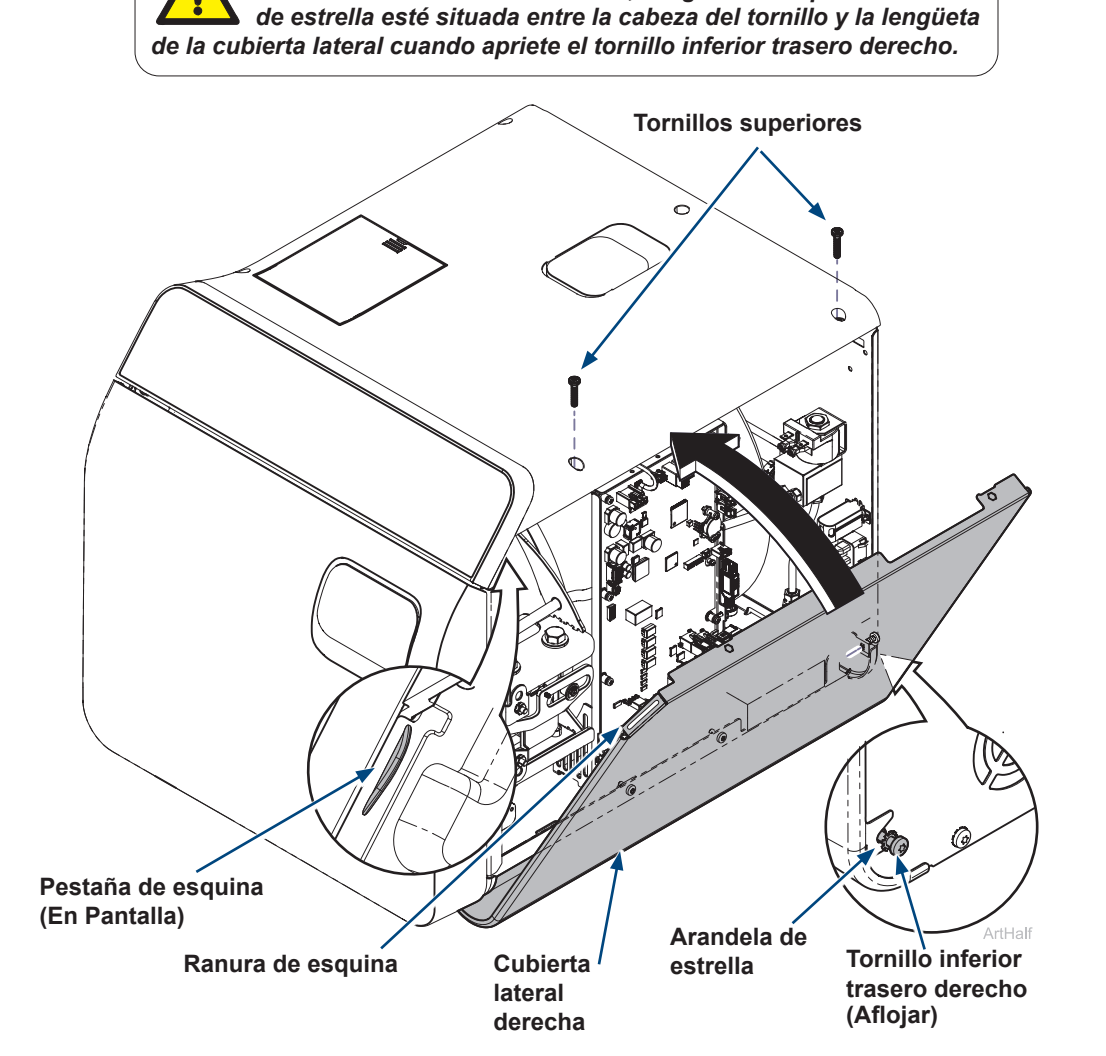

© 2024 Midmark Corp. | 60 Vista Drive Versailles, OH 45380 USA | 1.800.643.6275 | 1.937.526.3662 | midmark.com

#### Paso 7: Instale el cable USB externo si lo desea.

- A) Instale el cable USB externo y páselo por el lateral del autoclave si lo desea.
- Nota: La unidad USB puede insertarse directamente en el puerto USB de la parte posterior del autoclave o en el cable USB externo opcional para exportar los registros.

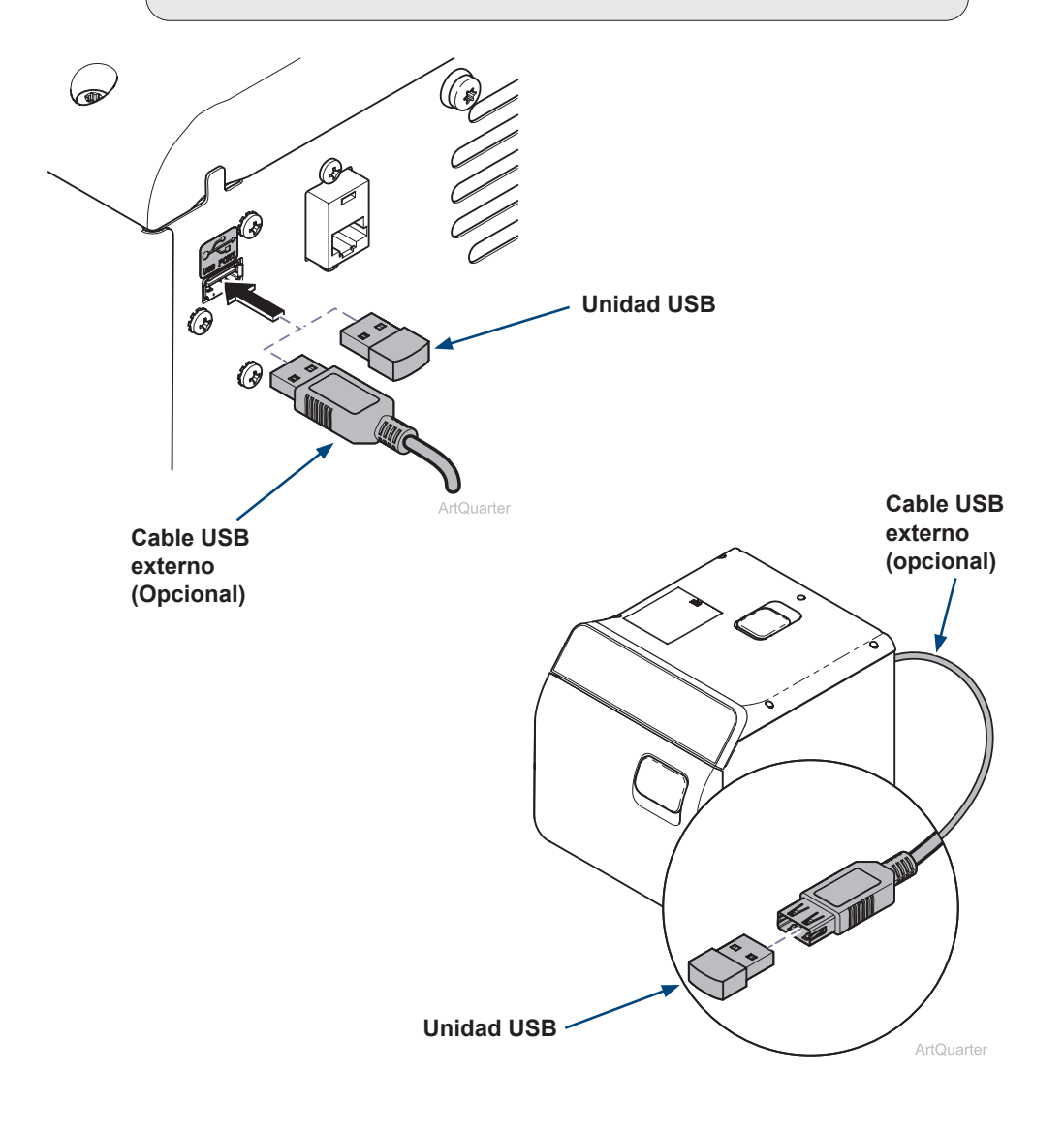

#### Paso 8: Exportar registros.

- A) Enchufe el autoclave.
- B) En la pantalla principal, pulse el botón de menú $\equiv$ .
- C) Seleccione el menú de historial de ciclos  $\mathfrak{D}$ .
- D) Seleccione el icono de descarga 😃.
- E) Active o desactive los registros que deben descargarse.
- F) Inserte la unidad USB Midmark en el puerto USB trasero.
- G) Pulse el botón de inicio de exportación.

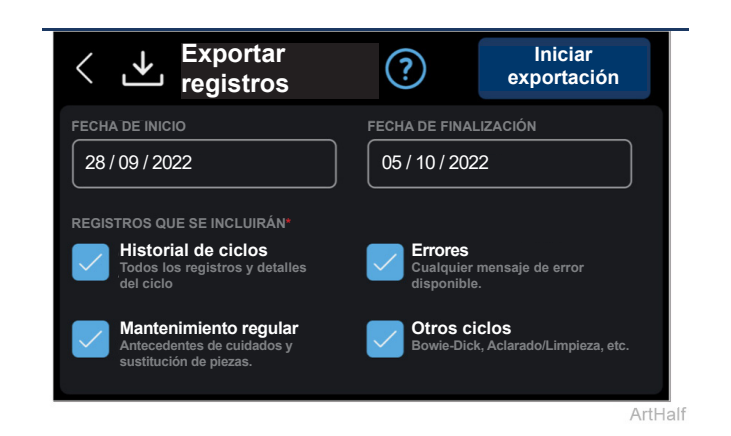

#### Unidad USB.

- Para garantizar la compatibilidad, utilice únicamente unidades USB proporcionadas por Midmark para el autoclave.
- Midmark recomienda realizar copias de seguridad del contenido del autoclave en un ordenador cada día o, como mínimo, cada semana.
- La unidad USB se utiliza para transferir datos del autoclave al ordenador para realizar copias de seguridad.

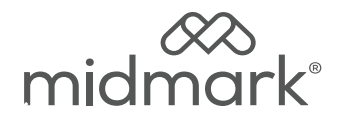

# M9<sup>®</sup> et M11<sup>®</sup> Kit USB 9A698001

#### Pour les modèles :

M9 (-050/-053) M11 (-050/-051/-053)

Outils spéciaux : Tournevis Torx T25

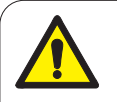

#### **AVERTISSEMENT**

Afin d'éviter tout risque de choc, toujours débrancher l'alimentation électrique avant de retirer les couvercles ou de procéder à toute opération d'entretien.

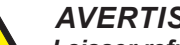

#### **AVERTISSEMENT**

Laisser refroidir à la température ambiante avant de retirer le panneau. Si nécessaire, relâcher la pression en tirant sur l'anneau de la soupape de décharge.

Étape 1 : Débrancher l'alimentation électrique.

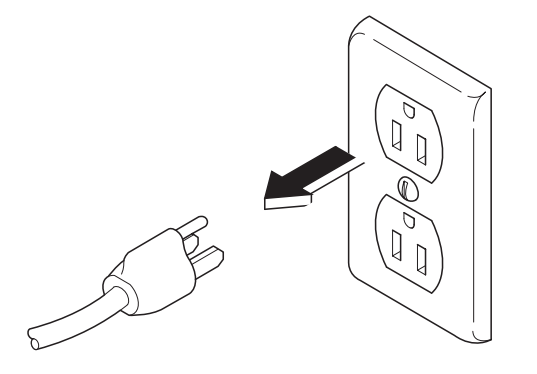

# Étape 2 : Retirer le couvercle du côté droit.

- A) Retirer les deux vis supérieures du côté droit et desserrer la vis inférieure arrière droite.
- B) Tirer la languette d'angle hors de la fente d'angle et faire pivoter le haut du panneau latéral vers le bas pour libérer les languettes inférieures de la base du stérilisateur.
- Remarque : Il n'est pas nécessaire de retirer complètement le couvercle latéral droit pour installer ce kit.

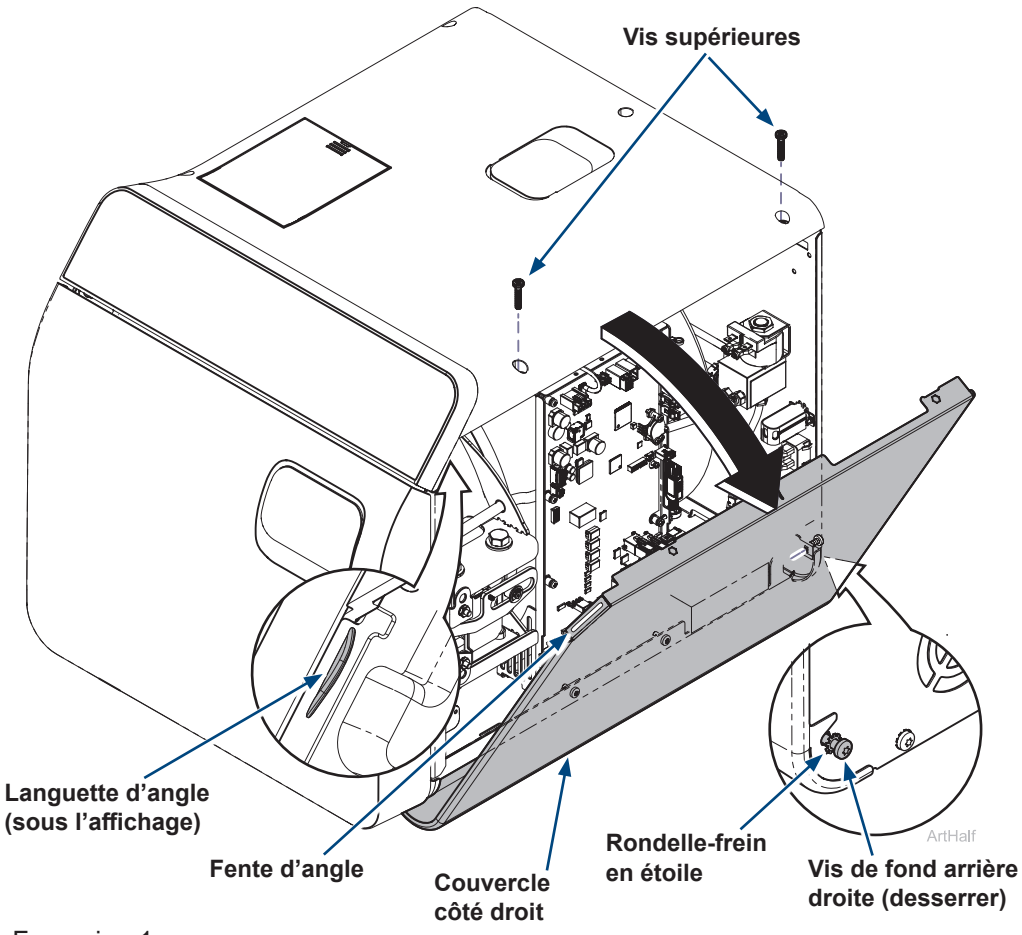

# Étape 3 : Fixer la carte PCB USB sur le couvercle arrière.

- A) Aligner la carte PC USB sur les trois trous du couvercle arrière.
- B) Fixer la carte PC USB à l'aide de trois vis.

#### Étape 4 : Connecter le câble USB.

- A) Localiser le câble USB sur le côté droit de la carte PC principale.
- B) Couper le collier de serrage qui maintient le câble USB sur le côté droit de la carte PC.
- C) Fixer le câble USB à la partie inférieure de la carte PC USB.

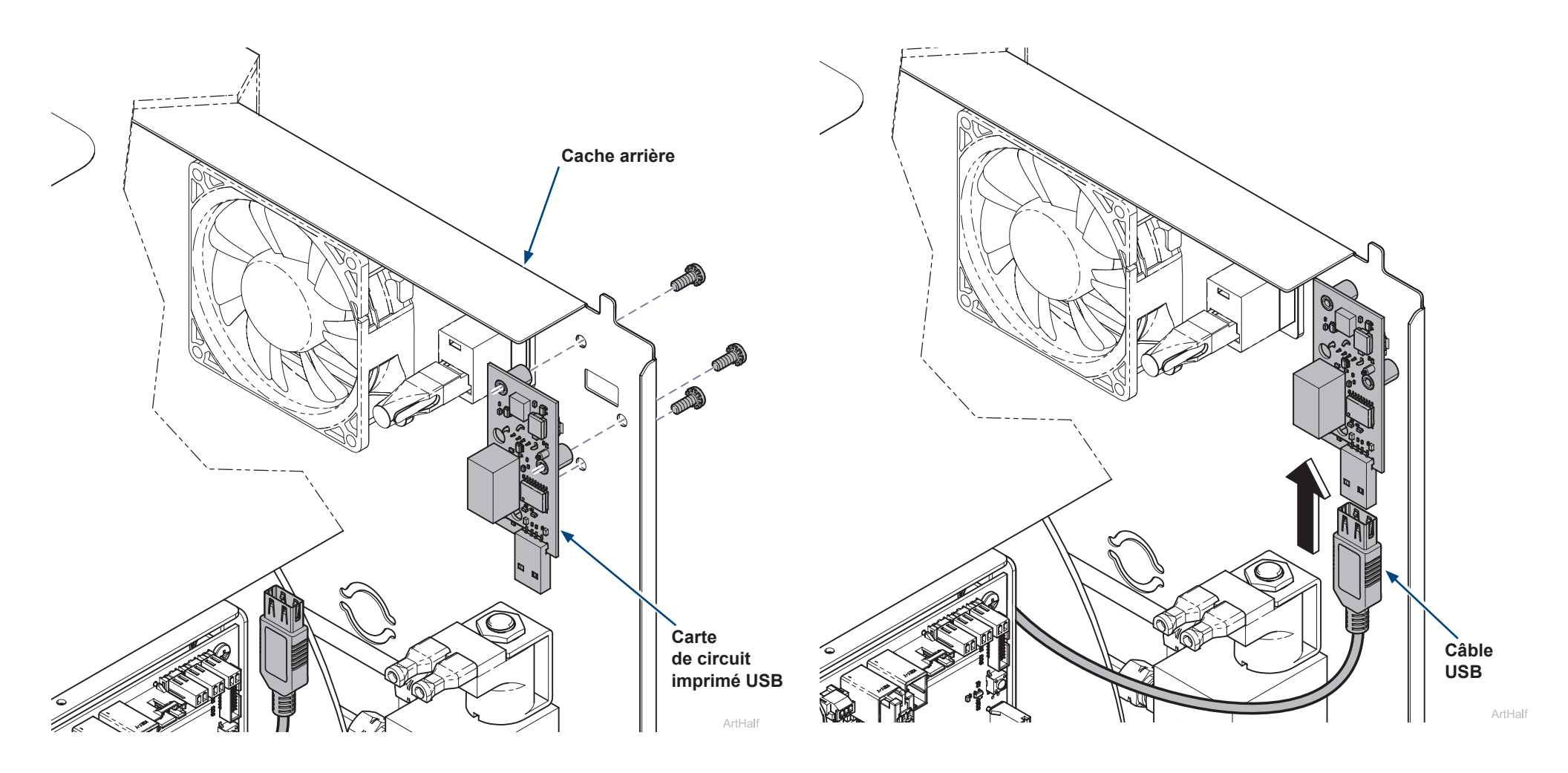

#### Étape 5 : Installer le couvercle sur le côté droit.

- A) Insérer les languettes inférieures du panneau latéral droit dans la base du stérilisateur.
- B) Faire pivoter le haut du panneau latéral vers le haut pour le mettre en place et enclencher la languette d'angle dans la fente d'angle.
- C) Installer les deux vis supérieures du côté droit et serrer la vis inférieure arrière droite.
- D) Effectuer un cycle d'essai et vérifier l'absence de fuites.

#### **AVERTISSEMENT**

Pour une mise à la terre efficace, assurez-vous que la rondellefrein en étoile se trouve entre la tête de la vis et la languette du panneau latéral lorsque vous serrez la vis inférieure arrière droite.

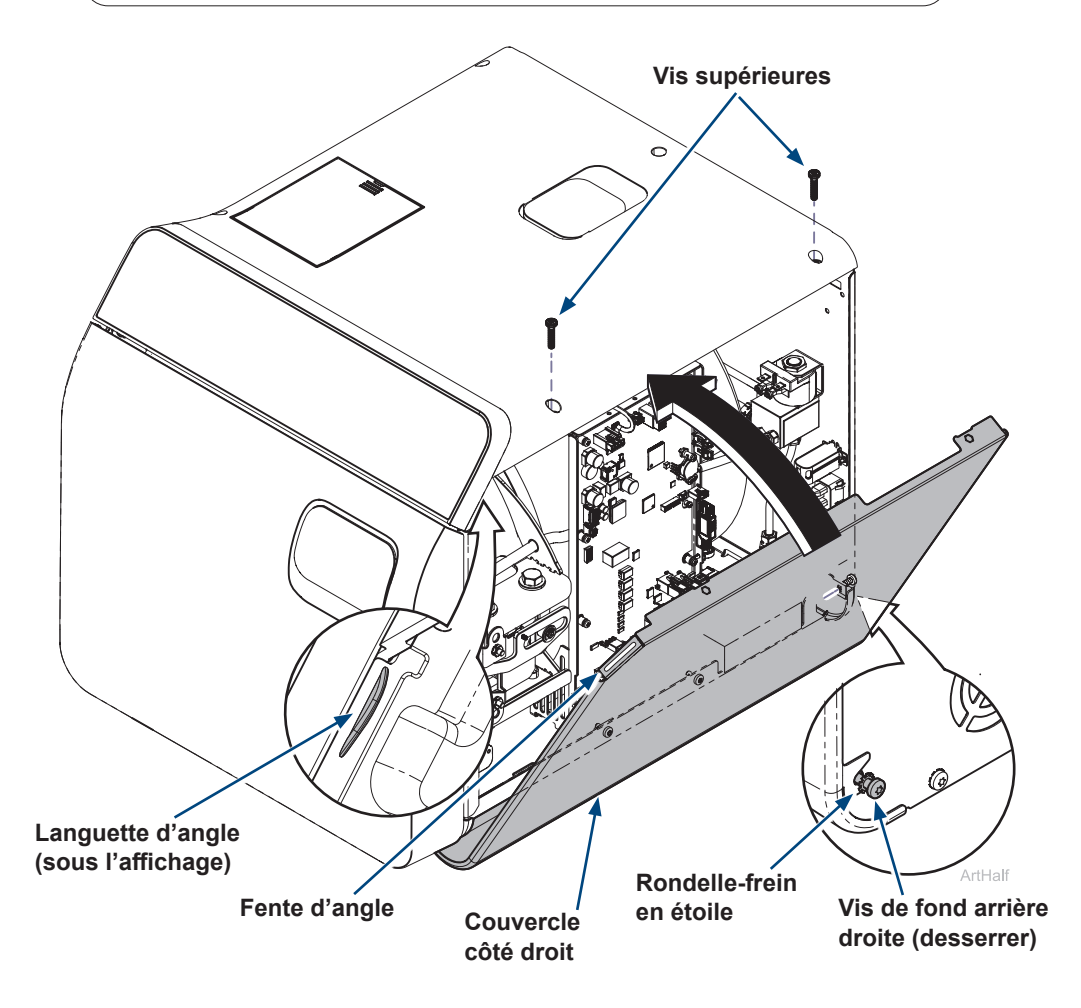

Étape 6 : Installer l'étiquette.

A) Fixer l'étiquette du port USB à l'arrière du stérilisateur.

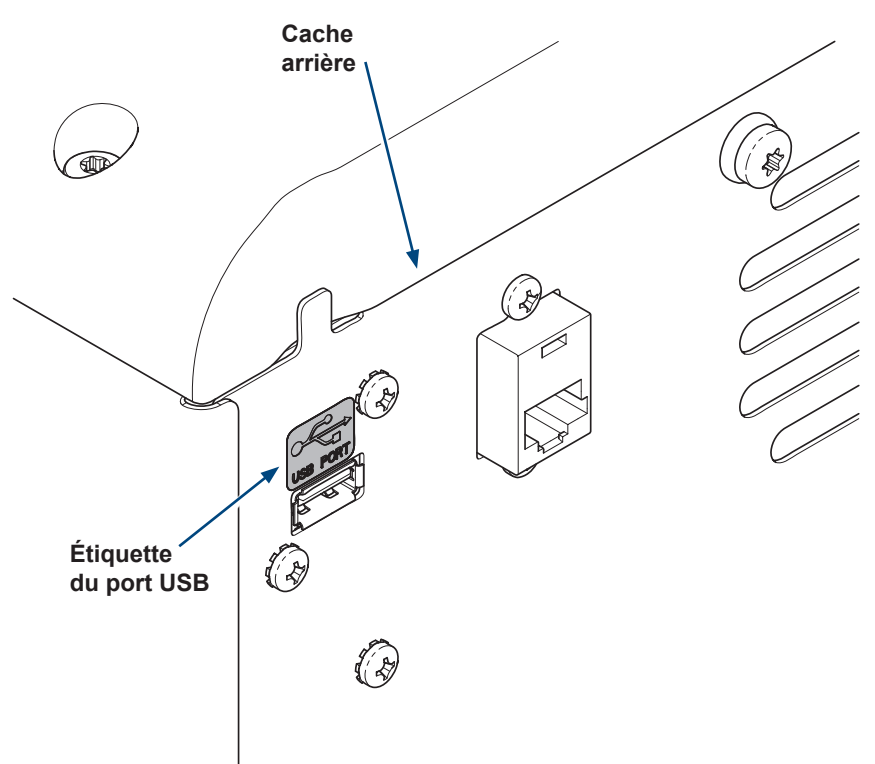

ArtHalf

#### Étape 7 : Installer le câble USB externe si souhaité.

A) Installer le câble USB externe et le faire passer sur le côté du stérilisateur si souhaité.

Remarque : La clé USB peut être insérée directement dans le port USB situé à l'arrière du stérilisateur ou dans le câble USB externe optionnel pour exporter les enregistrements.

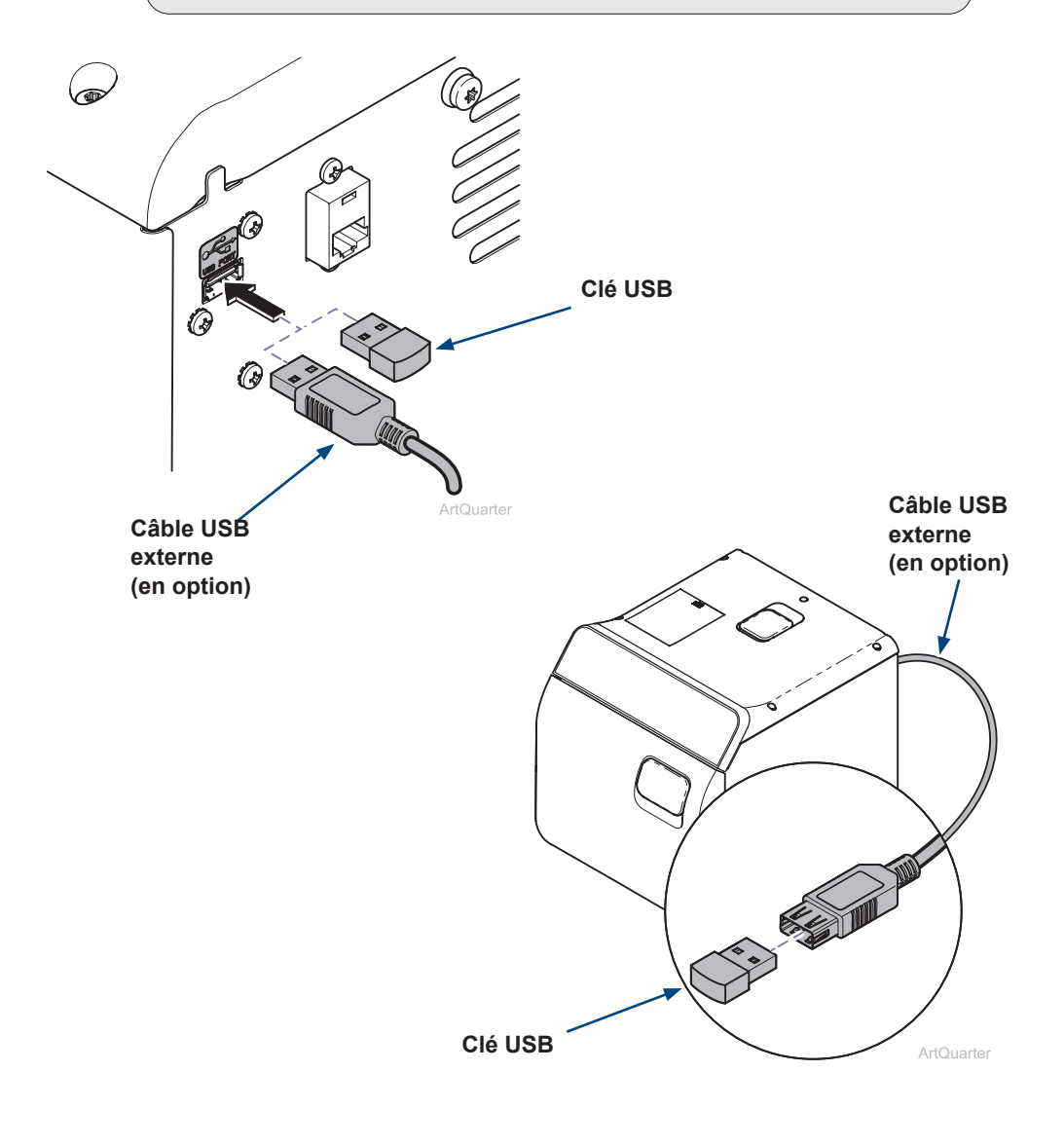

#### Étape 8 : Exporter des enregistrements.

- A) Brancher le stérilisateur.
- B) Sur l'écran principal, appuyer sur la touche menu  $\equiv$ .
- C) Sélectionner le menu de l'historique des çycles **(**).
- D) Sélectionner l'icône de téléchargement 些.
- E) Activer ou désactiver les enregistrements à télécharger.
- F) Insérer la clé USB Midmark dans le port USB arrière.
- G) Appuyer sur le bouton de démarrage de l'exportation.

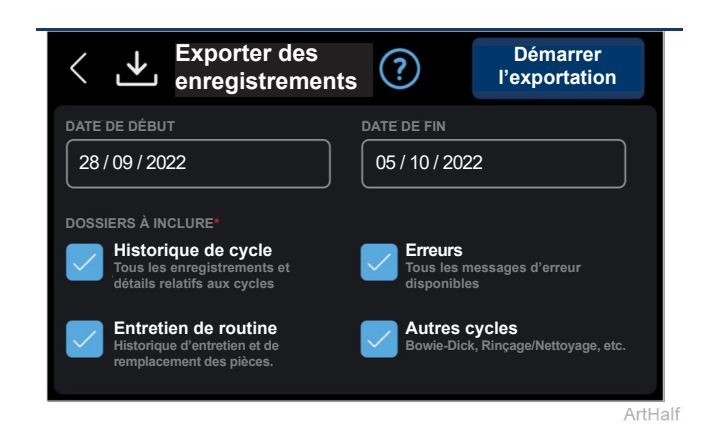

## Clé USB.

- Pour assurer la compatibilité, utiliser uniquement les clés USB fournies par Midmark pour l'enregistreur de données.
- Midmark recommande de réaliser une sauvegarde de secours quotidienne du contenu de l'enregistreur de données sur un PC (ou à défaut au moins une fois par semaine).
- La clé USB est utilisée pour transférer les données de l'enregistreur de données vers le PC à des fins de sauvegarde de secours.